# Packet Tracer. Отработка комплексных практических навыков

## Топология

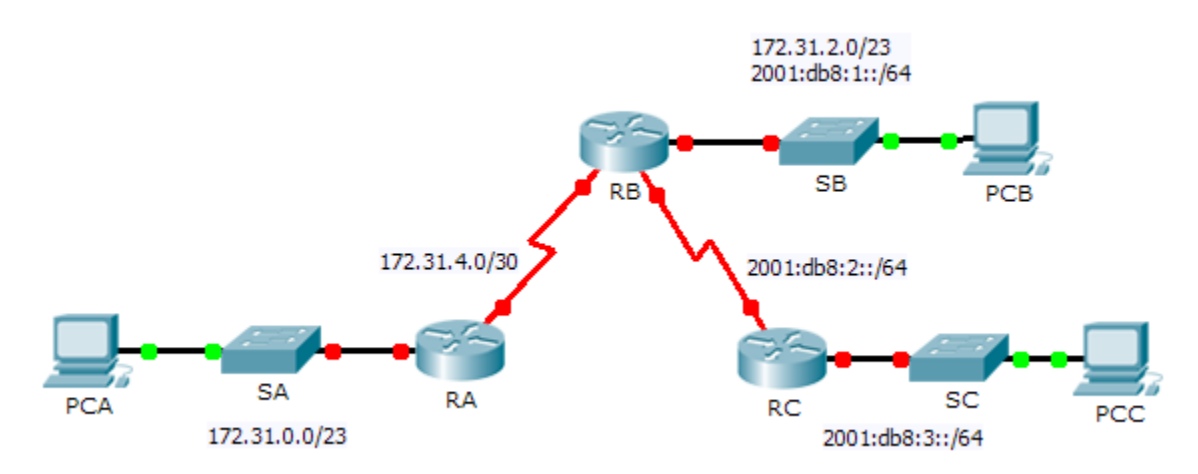

### Таблица адресации

| Устройство | Интерфейс | IPv4-адрес         | Маска подсети   | Шлюз по   |
|------------|-----------|--------------------|-----------------|-----------|
|            |           | IPv6-адрес/префикс |                 | умолчанию |
| RA         | G0/0      | 172.31.0.1         | 255.255.254.0   | N/A       |
|            | S0/1/0    | 172.31.4.1         | 255.255.255.252 | N/A       |
| RB         |           | 172.31.2.1         | 255.255.254.0   | N/A       |
|            | G0/0      | 2001:DB8:1::1/64   |                 | N/A       |
|            | S0/0/0    | 172.31.4.2         | 255.255.255.252 | N/A       |
|            | S0/0/1    | 2001:DB8:2::1/64   |                 | N/A       |
| RC         | G0/0      | 2001:DB8:3::1/64   |                 | N/A       |
|            | S0/0/1    | 2001:DB8:2::2/64   |                 | N/A       |
| PC-A       | NIC       |                    |                 |           |
| PC-B       | NIC       |                    |                 |           |
| PC-C       | NIC       |                    |                 |           |

#### Исходные данные

В этом задании по отработке комплексных навыков с использованием Packet Tracer вам предстоит сфокусироваться на конфигурациях OSPFv2 и OSPFv3. Вы будете настраивать IP-адресацию для всех устройств. Далее вам предстоит настроить маршрутизацию OSPFv2 для сегмента сети, работающего по протоколу IPv4, и маршрутизацию OSPFv3 для сегмента сети, работающего по протоколу IPv6. Один из маршрутизаторов будет настроен как для IPv4, так и для IPv6. По окончании работы необходимо проверить выполненные настройки и протестировать подключение между оконечными устройствами.

Примечание. Баллы в данном задании присваиваются с учётом элементов оценки и результатов проверок подключения. В окне с инструкциями ваши баллы не отображаются. Чтобы отобразить заработанные балы, нажмите Check Results (Проверить результаты) > Assessment Items (Элементы оценки). Чтобы посмотреть результаты по конкретному заданию по реализации подключения, нажмите Check Results (Проверить результаты) > Connectivity Tests (Проверка подключения).

#### Требования

- Для настройки адресации и маршрутизации OSPFv2 на **RA** используйте следующие условия:
  - IPv4-адресация в соответствии с таблицей адресации
  - Идентификатор процесса 1
  - Идентификатор маршрутизатора 1.1.1.1
  - Сетевой адрес для каждого интерфейса
  - Интерфейс сети LAN настроен как пассивный (не используйте ключевое слово default)
- Для настройки адресации, маршрутизации OSPFv2 и маршрутизации OSPFv3 на маршрутизаторе **RB** используйте следующие требования:
  - IPv4- и IPv6-адресация в соответствии с таблицей адресации
    - Для локального адреса канала Gigabit Ethernet 0/0 установите значение FE80::1
  - Требования к маршрутизации OSPFv2:
    - Идентификатор процесса 1
    - Идентификатор маршрутизатора 2.2.2.2
    - Сетевой адрес для каждого интерфейса
    - Интерфейс сети LAN настроен как пассивный (не используйте ключевое слово default)
    - Требования к маршрутизации OSPFv3:
      - Активируйте маршрутизацию ІРv6
      - Идентификатор процесса 1
      - Идентификатор маршрутизатора 2.2.2.2
      - Включите протокол OSPFv3 на каждом интерфейсе
- Для настройки адресации и маршрутизации OSPFv3 на маршрутизаторе RC используйте следующие требования:
  - IPv6-адресация в соответствии с таблицей адресации
    - Для локального адреса канала Gigabit Ethernet 0/0 установите значение FE80::3
  - Требования к маршрутизации OSPFv3:
    - Активируйте маршрутизацию IPv6
    - Идентификатор процесса 1

- Идентификатор маршрутизатора 3.3.3.3
- Включите протокол OSPFv3 на каждом интерфейсе
- Настройте на компьютерах соответствующую адресацию.
  - IPv6-адресация узлов РСВ и РСС должна использовать локальный адрес канала FE80 в качестве шлюза по умолчанию.
  - Завершите документирование таблицы адресации
- Проверка конфигураций и подключения
  - Должны быть установлены смежные отношения OSPF и заполнены таблицы маршрутизации
  - Эхо-запросы между узлами РСА и РСВ должны выполняться успешно
  - Эхо-запросы между узлами РСВ и РСС должны выполняться успешно

**Примечание.** Если OSPFv3 не сошёлся, проверьте состояние интерфейсов с помощью команды **show ip ospf interface**. В некоторых случаях для принудительного схождения процесс OSPFv3 необходимо удалить и запустить снова.